## Dauerkartenbuchungen und Sponsorenbuchungen

## Als Neukunde in 3 Schritten

zum Live-Erlebnis bei www.sprade.tv

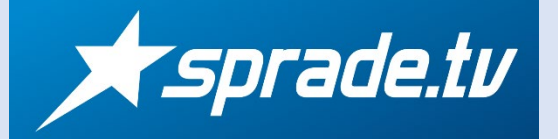

1. Registrierung Website www.sprade.tv aufrufen Jetzt kostenlos registrieren! E-Mail Klick auf "Registrieren" ✓ einfache Buchung • Email-Adresse und Passwort eintragen ohne Vertragsbindung ✓ auf vielen Endgeräte Passwort bestätigen • AGB und Datenschutz akzeptieren • Klick unten auf "Registrieren" • REGISTRIEREN 2. Account aktivieren An die Email-Adresse wird ein Aktivierungs-Link gesendet Email öffnen und Klick auf "Account aktivieren" In den Account einloggen und die • persönlichen Daten ausfüllen Vielen Dank für Ihre Registrierung bei sprade.tv! Nachfolgend finden Sie Ihre Benutzerdaten: ACCOUNT -Ihr Benutzername: <u>ce.mueller@duke-promotion.de</u> Ihr Passwort: Am\*\*\*\*\*\*\*\* Paket-Info n Benutzeraccount zu aktivieren, klicken Sie bitte auf den folgenden Link oder Sie diesen in die Adresszeile Ihres Browsers! PERSÖNLICHE DATEN Persönliche Daten Passwort ändern Account aktivieren Bitte vervollständigen Sie ihre Angaben Um SpradeTV vollständig nutzen zu können benötigen wir Ihre persönlichen Dat "optional" markierte Felder müssen nicht zwingend ausgefüllt werden. Fehlende Standardplayer festlegen Kunden-Nummer: 127928 Buchungen / Pakete

Nach Abschluss von Schritt 2 muss dem Team / Verein die Email-Adresse zur Verfügung gestellt werden. Die Email-Adresse wird danach an sprade.tv weitergeleitet und auf dem Account werden die Buchungen wie vom Verein / Team vorgegeben hinterlegt. Bitte um Beachtung, dass es möglich ist, dass die Buchungen erst kurz vor Spielbeginn zur Verfügung stehen.

- 3. Spiele buchen (z.B. Dauerkartenbesitzer oder Sponsoren)
- Menüpunkt "Kalender" in der Menüleiste oben

unt Turn Drivert (

- Spiel auswählen und auf "Jetzt Buchen" klicken
- Buchung wird aktiviert durch Klick auf "Hier über Ihre Dauerkarte kostenfrei buchen"
- Danach ist es möglich das Spiel auch in der App zu starten

|                                                                                     | Live-Übertragungen 08.11.2020         |                |                                                                      |
|-------------------------------------------------------------------------------------|---------------------------------------|----------------|----------------------------------------------------------------------|
|                                                                                     | DEL 2 - Beginn: 08.11.2020, 17:00 Uhr |                |                                                                      |
|                                                                                     | Ravensburg Towerstars                 | EC Bad Nauheim | Game-Details<br>Jetzt Buchen<br>Preis: 9.90 EUR<br>(inkl. 16% MwSt.) |
| DETAILS                                                                             |                                       |                |                                                                      |
| Quality: 1280 x 720 Pixel (HD) b<br>Kommentator: Ja                                 | ei 50 Bilder / Sek. @ 5 Mbit          |                |                                                                      |
| DAUFRKARTFN-PAKFT VFR                                                               | FÜGBAR                                |                |                                                                      |
| Nur für Heimspiele Ravensburg Towerstars: 5 Übertragung(en) Rest-Guthaben vorhanden |                                       |                |                                                                      |
| Hier über ihre Dauerkarte kostenfrei buchen                                         |                                       |                |                                                                      |